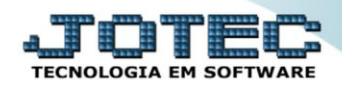

## CADASTRO DE DESTINO x ORIGEM <u>SACDICDDO</u>

*Explicação:* No Cadastro de Destino e Origem do atendimento, o cliente configura suas origens e destinos de ligações, permitindo:

- 1. Cobrança para atendimentos prestados via contato telefônico;
- 2. Envio de E-mail a partir do atendimento realizado;
- 3. Visitas de representantes a partir do atendimento realizado;
- 4. Gerar agenda programada;
- 5. A partir de um atendimento, o cliente realiza uma solicitação para a empresa, gerando uma pendência em nome do operador.

## > Para acessar a tela "Cadastro de Destino/Origem de Atendimento", acesse o módulo: CRM-SAC.

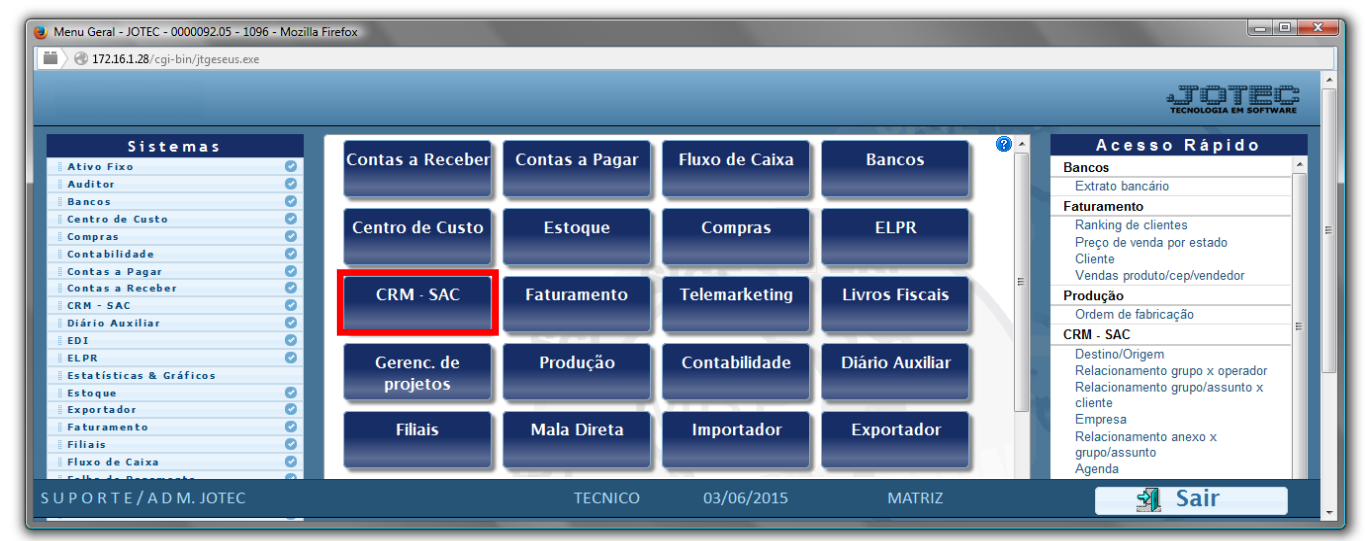

# Em seguida acesse: Arquivo > Destino/Origem.

| Natendimento ao Cliente - JOTEC - jtsume01 - 00                                                                                                    | 00037 - Mozilla Firefox                                                                           |                                                                                                    |                                     |                                            |                               |                                                          | _ 0                                                                   | × |
|----------------------------------------------------------------------------------------------------|---------------------------------------------------------------------------------------------------|----------------------------------------------------------------------------------------------------|-------------------------------------|--------------------------------------------|-------------------------------|----------------------------------------------------------|-----------------------------------------------------------------------|---|
| 🗮 🔪 🕭 172.16.1.28/cgi-bin/jtsume01.exe?PROG=j                                                                                                    | itsuue04                                                                                          |                                                                                                    |                                     |                                            |                               |                                                          | a <b>TECNOLOGIA EM SOFTWARE</b>                                       |   |
| Sistemas                                                                                                    | <u>A</u> rquivo A <u>t</u> ualização                                                              | <u>C</u> onsulta                                                                                           | R <u>e</u> latório                  | G <u>e</u> rador                           | Provas                        | Auditoria                                                | CRM - SAC                                                             | 2 |
| Faturamento       ^         Serviços       0         Telemarketing       0         Mala Direta       0         Estoque       0         Compras       0         ELPR       0         Produção       0 | Cadastros<br>Empresa E<br>Cargo A<br>Categoria F<br>Região F<br>Cliente T<br>Grupo T<br>Solução F | Destino/Orige<br>Atendimento<br>Representant<br>Ramo de ativi<br>Fabulador de<br>Fipo de anexo<br>Proposta | m<br>es<br>dade<br>formulário<br>os | Feriados<br>Agenda<br>Operador<br>Despesas | Relacio<br>Relacio<br>Relacio | acioname<br>onamento gru<br>onamento gru<br>onamento ane | entos<br>po x operador<br>po/assunto x cliente<br>ixo x grupo/assunto | E |
|                                                                                                    | N-Atendimento                                                                                     |                                                                                                    |                                     | Z-Solução                                  |                               |                                                          | X-Ext.p/Operador                                                      |   |
| Suporte eletrônico                                                                                                    | L-Cliente                                                                                         |                                                                                                    | 0-C                                 | onsulta Ate                                | nd.                           |                                                          | F-Menu Inicial                                                        |   |
| Melhorando sua empresa                                                                                                    | D-Agenda                                                                                          |                                                                                                    |                                     | M-Semanal                                  |                               |                                                          |                                                                       |   |
|                                                                                                    | I-Análise Atend.                                                                                  |                                                                                                    | E-I                                 | Ext.p/Clien                                | te                            |                                                          |                                                                       |   |
| SUPORTE/ADM. JOTEC<br>172.16.1.28/cgi-bin/jtsuue04.exe                                                                                                    | 1                                                                                                 | TECNICO                                                                                                    | 15/06/20                            | 015                                        | MATRIZ                        |                                                          |                                                                       | - |

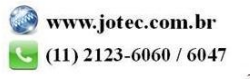

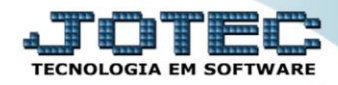

- Na tela de Cadastro de Destino/Origem, selecione o Código (1), se é Destino (2) (Qual será o destino do atendimento) ou Origem (3) (Qual foi a origem do atendimento), e preencher o campo Descrição (4).
- Clique no *"Disquete"* para salvar.

| Cadastro de destino/origem de atendimento - JOTEC - jtsu  | ue04 - 0000008 - Mozilla Firefox                                         |   |
|-----------------------------------------------------------|--------------------------------------------------------------------------|---|
| 172.16.1.28/cgi-bin/jtsuue04.exe                          |                                                                          |   |
| 1 2 3<br>Código Destino Origem                            | 4 🕒 🚧 🔛 🅐 🗐 🗐<br>Descrição                                               |   |
| Atividade encerrada 🔲 Gera agenda 🗌 Hora contr            | atada Formulário                                                         |   |
| Cobrança (disponível apenas para origem de atendimento)   | E-mail (disponível apenas para destino de atendimento)                   |   |
| Gera cobrança                                             | Envio de e-mail ao cliente Envio de anexos relacionados ao grupo/assunto |   |
| Intercontamento<br>Não considerar fração Fração de minuto | Remetente padrão do e-mail<br>(nome da empresa, departamento ou pessoa)  | E |
| Fração de 15 minutos Fração de 30 minutos                 | Endereço de e-mail padrão do remetente                                   |   |
| Fração de 1 hora                                          | Assunto padrão do e-mail                                                 |   |
| Valor mínimo 0,00                                         | Mensagem padrão do e-mail                                                |   |
| Valor hora 0,00                                           |                                                                          |   |
| Hora limite 00:00                                         |                                                                          |   |
| Valor acréscimo 0,00                                      |                                                                          |   |
| Forma de pagamento 📃                                      | i.                                                                       |   |
|                                                           |                                                                          |   |

# 1. Cobrança para atendimentos prestados via contato telefônico:

Para gerar a Cobrança para atendimentos prestados via contato telefônico, é necessário selecionar a flag "*Origem*" e depois selecionar a flag "*Gera cobrança*" dessa forma será gerada uma duplicata no módulo "*Contas a Receber*".

| Cadastro de destino/origem de atendimento - JOTEC - jtsuue0                                                                                               | 4 - 0000008 - Mozilla Firefox                                                                                                    |  |
|----------------------------------------------------------------------------------------------------|----------------------------------------------------------------------------------------------------|--|
| 🗰 🖉 🔿 172.16.1.28/cgi-bin/jtsuue04.exe                                                                                                    |                                                                                                    |  |
| Código Destino V Origem I                                                                                                    | Descrição 🔽 Formulário 🔽                                                                                                    |  |
| Cobrança (disponível apenas para origem de atendimento)                                                                                                   | E-mail (disponível apenas para destino de atendimento)                                                                                                    |  |
| Gera cobrança     Arredondamento     Não considerar fração O Fração de minuto     Fração de 15 minutos O Fração de 30 minutos                             | Envio de e-mail ao cliente Envio de anexos relacionados ao grupo/assunto Remetente padrão do e-mail (nome da empresa, departamento ou pessoa) Endereço de e-mail padrão do remetente |  |
| Valor minimo     0,00       Valor hora     0,00       Hora limite     00:00       Valor acréscimo     0,00       Forma de pagamento <ul> <li> </li> </ul> | Assunto padrão do e-mail Mensagem padrão do e-mail                                                                                                    |  |
| ·                                                                                                    | ·                                                                                                    |  |

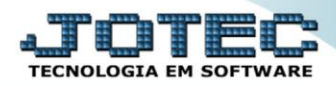

### 2. Envio de E-mail a partir do atendimento realizado:

Para enviar o Email automaticamente ao cliente, basta selecionar a flag "Destino" e a flag "Envio de e-mail ao cliente" e preencher os campos com as informarções do cliente, como: Remetente padrão do e-mail (1), Endereço de e-mail padrão do remetente (2) e Assunto padrão do e-mail (3).

| 😻 Cadastro de destino/origem de atendimento - JOTEC - jtsuue | e04 - 0000008 - Mozilla Firefox                                          |          |
|--------------------------------------------------------------|--------------------------------------------------------------------------|----------|
| 🔲 🖉 172.16.1.28/cgi-bin/jtsuue04.exe                         |                                                                          |          |
|                                                              | 🗋 🚧 🖬 🕐 🗐 🗐                                                              | <b>^</b> |
| Código Destino Origem                                        | Descrição                                                                |          |
| Atividade encerrada 🔲 Gera agenda 📃 Hora contr               | atada Formulário                                                         | E        |
| Cobrança (disponível apenas para origem de atendimento)      | E-mail (disponível apenas para destino de atendimento)                   |          |
| Gera cobrança                                                | Envio de e-mail ao cliente Envio de anexos relacionados ao grupo/assunto |          |
| Nia annidare facia                                           | Remetente padrão do e-mail                                               |          |
| Fração de 15 minutos     Fração de 30 minutos                | Endereço de e-mail padrão do remetente 2                                 |          |
| Fração de 1 hora                                             | Assunto padrão do e-mail                                                 |          |
| 111 ( )                                                      |                                                                          | -        |

#### 3. Visitas de representantes a partir do atendimento realizado:

Para cadastrar visitas de representantes a partir do atendimento, selecione a flag "*Destino*" e a flag "*Gera agenda*" e preenchendo os campos *Código(1)* e *Destino(2)*, gerando assim um destino na tela de "*Atendimento*" do módulo *CRM-SAC*.

| Nadastro de destino/origem de atendimento - JOTEC - jtsuu  | 04 - 0000008 - Mozilla Firefox                                           |   |  |  |
|------------------------------------------------------------|--------------------------------------------------------------------------|---|--|--|
| 🔲 🔿 172.16.1.28/cgi-bin/jtsuue04.exe                       |                                                                          |   |  |  |
|                                                            | 🗋 🎮 🖬 😭 🗐 🗐                                                              | Â |  |  |
| 1 Código Destino Origem Descrição 2                        |                                                                          |   |  |  |
| Atividade encerrada Gera agenda Hora contratada Formulário |                                                                          |   |  |  |
| Cobrança (disponível apenas para origem de atendimento)    | E-mail (disponível apenas para destino de atendimento)                   |   |  |  |
| Gera cobrança                                              | Envio de e-mail ao cliente Envio de anexos relacionados ao grupo/assunto |   |  |  |
| Arredondamento                                             | Remetente padrão do e-mail                                               | - |  |  |

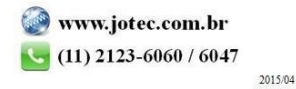

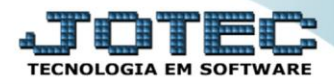

#### 4. Gerar agenda programada:

Para gerar uma agenda programada, basta selecionar a flag "Destino" e a flag "Gera agenda", e preencher os campos Código(1) e Descrição(2), gerando assim um compromisso na agenda, na tela de "Agenda" no módulo CRM-SAC.

| Note: Cadastro de destino/origem de atendimento - JOTEC - jtsuu | 04 - 0000008 - Mozilla Firefox                                           |   |  |  |
|-----------------------------------------------------------------|--------------------------------------------------------------------------|---|--|--|
| 🔲 🔿 172.16.1.28/cgi-bin/jtsuue04.exe                            |                                                                          |   |  |  |
|                                                                 | 🗋 🛤 🔒 🕐 🗐 🗐                                                              | Â |  |  |
| 1 Código Destino Origem Descrição 2                             |                                                                          |   |  |  |
| Atividade encerrada Gera agenda Hora contratada Formulário 💌    |                                                                          |   |  |  |
| Cobrança (disponível apenas para origem de atendimento)         | E-mail (disponível apenas para destino de atendimento)                   |   |  |  |
| Gera cobrança                                                   | Envio de e-mail ao cliente Envio de anexos relacionados ao grupo/assunto |   |  |  |
| Arredondamento                                                  | Remetente padrão do e-mail                                               |   |  |  |

5. A partir de um atendimento, o cliente realiza uma solicitação para a empresa, gerando uma pendência em nome do operador:

Para gerar uma pendência em nome do operador a partir de um atendimento, basta a partir da tela *"Destino/Origem"* deixar a flag **"Atividade encerrada"** <u>DESMARCADA</u>.

| Note: Cadastro de destino/origem de atendimento - JOTEC - jtsut | ue04 - 0000008 - Mozilla Firefox                       | <u> </u> |  |
|-----------------------------------------------------------------|--------------------------------------------------------|----------|--|
| 🔲 🖉 172.16.1.28/cgi-bin/jtsuue04.exe                            |                                                        |          |  |
|                                                                 | 🗅 🗛 🔒 🕐 🤗 🗐                                            | A<br>E   |  |
| Código Destino Origem                                           | Descrição                                              |          |  |
| Atividade encerrada Gera agenda Hora contratada Formulário      |                                                        |          |  |
| Cobrança (disponível apenas para origem de atendimento)         | E-mail (disponível apenas para destino de atendimento) | -        |  |
| •                                                               |                                                        |          |  |

*OBS:* Todos os destinos com a flag "Atividade encerrada" não marcada, será considerada como pendente.

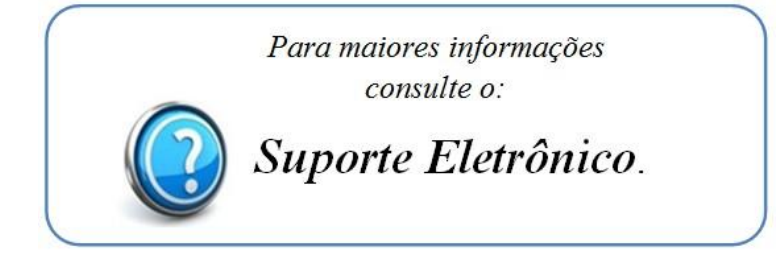